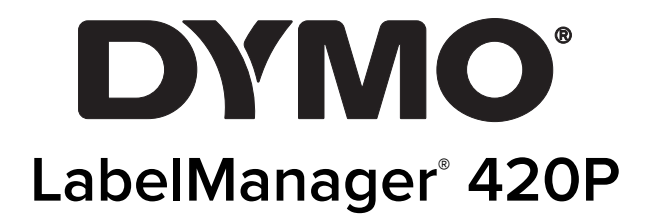

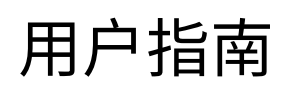

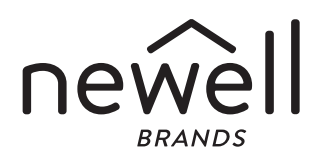

#### 版权所有

© 2015 Newell Rubbermaid Europe, LLC. 保留所有权利。版本 3/21 事先未获得 Newell Rubbermaid Europe, LLC 书面同意,不得以任何形式或通过任何方式复制或传输本文档的任何部分,或将其 翻译成其他语言。

## 商标

DYMO、DYMO Label 和 LabelManager 是在美国和其他国家 / 地区的注册商标。所有其他商标是其相应持有者的资产。

#### FCC 声明

警告:用户应注意,如果所进行的更改或修改未获合规负责方明确批准,可能会使用户丧失操作设备的权限。

**注意:** 此设备经过测试,符合美国联邦通讯委员会法规 (FCC Rules) 第 15 条对于 B 类数字设备的限制。这些限制旨在针对住宅 设备中的有害干扰提供合理防护。此设备会产生、使用并可能放射射频能量,如果不按照说明进行安装和使用,可能对无线电通 信产生有害干扰。但是,并不保证在特定安装环境中不会产生任何干扰。如果此设备对无线电或电视信号的接收产生有害干扰 (可通过关闭并打开设备来确定),则鼓励用户尝试采取下面的一项或多项措施来消除干扰:

- 重新调整接收天线的方向或位置。
- 增大设备与接收器之间的间距。
- 将设备连接到与接收器相连的电路之外的插座上。
- 向经销商或经验丰富的无线电 / 电视技术人员咨询,以获得帮助。

З

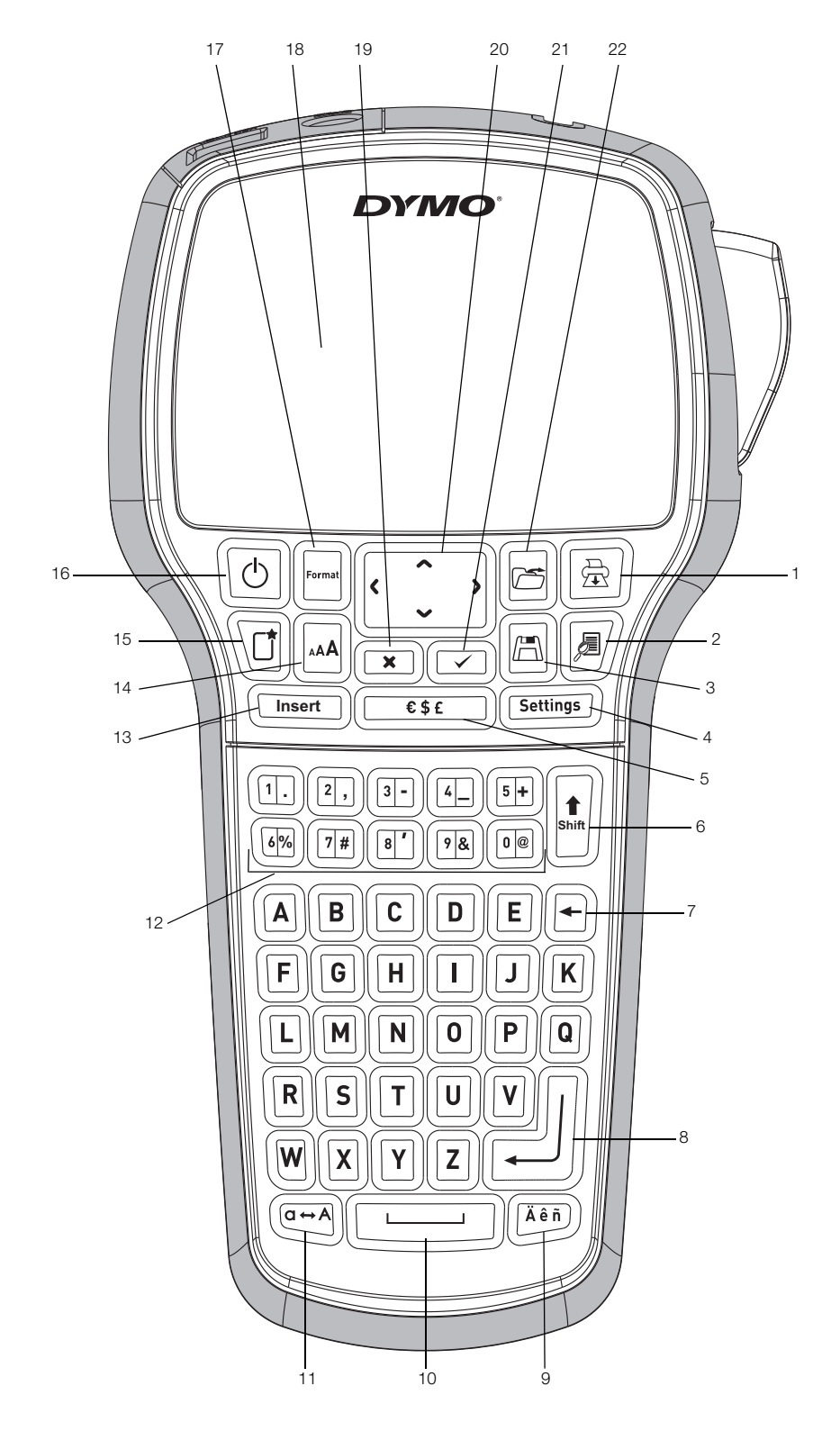

图 1 DYMO LabelManager 420P 标签打印机

| 1 | 打印 | 9  | 重音字符     | 17 | 格式      |
|---|----|----|----------|----|---------|
| 2 | 预览 | 10 | 空格键      | 18 | LCD 显示屏 |
| 3 | 保存 | 11 | 大写字母     | 19 | 取消      |
| 4 | 设置 | 12 | 数字键      | 20 | 导航      |
| 5 | 符号 | 13 | 插入       | 21 | 确定      |
| 6 | 换档 | 14 | 字号       | 22 | 打开      |
| 7 | 退格 | 15 | 新标签 / 清除 |    |         |
| 8 | 回车 | 16 | 开/关      |    |         |

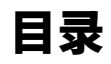

| 关于您的新标签打印机                             |
|----------------------------------------|
| 产品注册                                   |
|                                        |
| 住 接 电 源                                |
| 捆八屯心                                   |
| 插λ标签盒                                  |
| 首次使用标签打印机                              |
|                                        |
| 电源                                     |
| LCD 显示屏                                |
| 格式                                     |
| 字号                                     |
| 插入4                                    |
| 设置                                     |
| 大与                                     |
| 状                                      |
|                                        |
| 导航键                                    |
| 取消                                     |
| 预览                                     |
| 设置标签格式                                 |
| 字体类型                                   |
| 字号                                     |
| 字形                                     |
| 添加辺框                                   |
| (史用現像义平)                               |
| 世旦乂平                                   |
| 利力F文平                                  |
| 创建固定长度标盘                               |
| 使用剪贴画、符号和特殊字符                          |
| 添加剪贴画                                  |
| 添加符号                                   |
| 添加国际字符                                 |
| 使用日期 / 时间戳                             |
| 设置日期和时间                                |
| 设置日期和时间格式                              |
| 添加日期和时间                                |
|                                        |
| が加日辺無ち                                 |
| · · · · · · · · · · · · · · · · · · ·  |
| <b>次</b> 加条码 8                         |
| 编辑条码                                   |
| 删除条码                                   |
| 使用标签打印机内存                              |
| 保存标签                                   |
| 打开保存的标签                                |
| 插入已保存的文本                               |
| 维护标签打印机                                |
|                                        |
| 将标金打印机连接到计昇机                           |
| 大丁內直狀計                                 |
| 大」 DTIVIO LAUGI <sup>™</sup> O 秋叶 O 秋叶 |
| 故障排除                                   |
| →                                      |
| 环境信息                                   |
|                                        |

# 关于您的新标签打印机

使用 DYMO<sup>®</sup> LabelManager 420P 电子标签打印机,您可以 创建多种高质量的自粘标签。您可以选择使用多种不同的 字体、字号和样式打印标签。此标签打印机使用 DYMO 宽 度为 6 毫米(1/4 英寸)、9 毫米(3/8 英寸)、12 毫米 (1/2 英寸)或 19 毫米(3/4 英寸)的 D1 标签盒。这些 标签盒有多种颜色可供选择。

请访问 www.dymo.com,了解如何为您的标签打印机获 取标签和附件。

#### 产品注册

请访问 www.dymo.com/register 在线注册您的标签打印机。

# 入门

按照本节中的说明打印您的第一个标签。

#### 连接电源

此标签打印机由可充电锂离子电池组供电。为了节电,当 不活动时间达到十分钟后,标签打印机会自动关闭。

#### 插入电池

您的标签打印机附带的电池最初仅含部分电量。

#### 要插入电池

1 将电池舱盖从标签打印机上滑下来。请参考图 2。

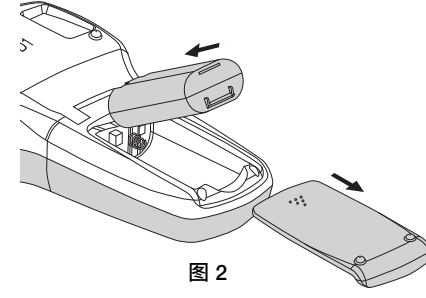

- 2 将电池组插入电池舱。
- 3 装回电池舱盖。

(!) 如果长时间内不准备使用标签打印机,请取出电池组。

#### 为电池充电

您的标签打印机附带一个充电适配器,用于为电池组充 电。仅使用标签打印机随附的充电适配器。

① 充电适配器仅用于为电池组充电;充电适配器不能用 于为标签打印机供电。

#### 要为电池充电

- 1 将充电适配器插入标签打印机顶部的电源插孔。
- 2 将充电适配器的另一端插入电源插座。

## 插入标签盒

您的标签打印机使用 DYMO D1 标签盒。请访问 www.dymo.com,了解如何购买其他标签盒。

**注意**:切刀刀片特别锋利。更换标签盒时,确保手指及 其他身体部位远离切刀刀片,不要按切刀按钮。

### 要插入标签盒

1 提起标签盒盖,打开标签舱。请参考图 3。

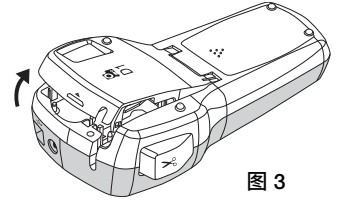

2 确保色带穿过标签盒口时处于紧绷状态,且标签从两 个标签导片之间穿过。请参考图 4。

如有必要,请按顺时针方向转动标签卷盘,以便紧绷 色带。

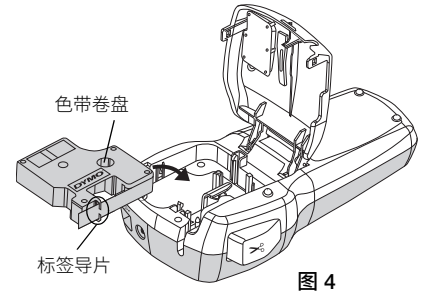

3 插入标签盒并用力按压,直至标签盒锁定到位。请参考图 5。

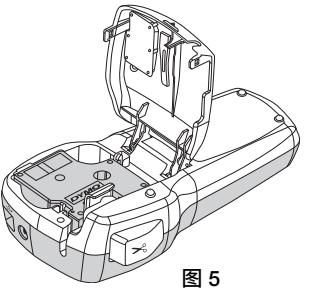

4 关闭标签盒盖。

## 首次使用标签打印机

首次打开电源时,您需要选择语言、度量单位和标签宽度。在做出更改前,会保持所选设置。

您可以使用 🔤 键更改这些选择。

#### 要设置标签打印机

- 1 按 🕑 以打开电源。
- 2 选择语言,然后按 🖾。
- 3 选择英寸或毫米并按 ☑。
- 4 选择标签打印机中当前的标签盒的宽度,然后按 ☑。 您现在可以随时打印第一个标签。

#### 要打印标签

- 1 输入文本,创建简易标签。
- 2 按 🗟。
- 3 按切刀按钮以裁切标签。

4 撕掉标签上的背纸,露出涂胶面,

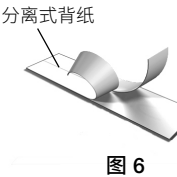

# 开始了解标签打印机

然后粘贴标签。

熟悉标签打印机上的功能键的位置。请参考图 1。下面的 部分详细地介绍了每种功能。

#### 电源

(1) 按钮用于打开和关闭电源。不活动时间达到十分钟后,电源会自动关闭。当打印机关闭时,最后创建的标签将被记住,并在恢复供电时显示出来。还将恢复上次选择的样式设置。

### LCD 显示屏

此显示屏可以同时显示四行文本。每行显示的字符数量视 均匀间距而变化。

使用 DYMO 独有的图形化显示屏,您添加的大多数格式会 立即显示。

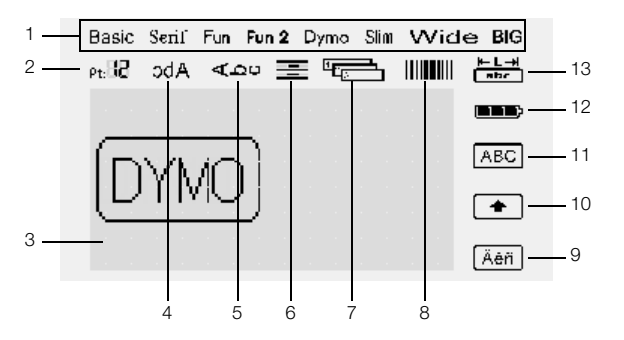

当选择了一项功能时,LCD 显示屏顶部和右侧的功能指示 器将会变黑。

| 1 | 字体   | 8  | 条码     |
|---|------|----|--------|
| 2 | 字号   | 9  | 重音字符   |
| 3 | 编辑区域 | 10 | 换档     |
| 4 | 镜像文本 | 11 | 大写     |
| 5 | 垂直文本 | 12 | 电池     |
| 6 | 文本对齐 | 13 | 固定标签长度 |
| - |      |    |        |

7 自动编号

# 格式

 一键会显示"字体"、"字号"、"样式"、"条码"、"镜像"、 "垂直"、"对齐"和"标签长度"子菜单。本《用户手册》 后面的内容将介绍这些格式功能。 字号

键会显示"字号"菜单。本《用户手册》后面的内容将 介绍此格式功能。

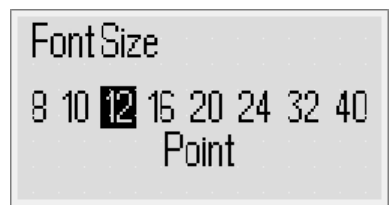

## 插入

[mm] 键允许您在标签上插入符号、剪贴画、条码、自动编 号、日期和时间或已保存的文本。本《用户手册》后面的 内容将介绍这些功能。

#### 设置

[ﷺ] 键会显示语言、度量单位、标签宽度和日期 / 时间子 菜单。

## 大写模式

一键用于打开或关闭大写模式。当大写模式打开时,显示屏上会显示大写指示器,您输入的所有字母都是大写形式。当关闭大写模式时,所有字母都以小写形式显示。默认设置是打开大写模式。

## 换档

键用于选择数字键要打印的符号。例如,当按 I 时, 屏幕上会显示数字 8,但如果按 ,然后按 I,屏幕上会出现一个撇号 (')。

您也可以使用 🔄 键,为单个字母字符打开或关闭大写模式。

### 退格

健用于删除光标左侧的字符。您也可以使用 
 键退出<br/>
菜单而不做出选择。

## 新标签 / 清除

222222222222222222222222222222222222222222222222222222222222222222222222222222222222222222222222222222222222222222222222222222222222222222222222222222222222222222222222222222222222222222222222222222222222<

## 导航键

您可以使用左右、上下导航键查看和编辑您的标签。您也可以使用这些导航键在菜单选项之间滚动,然后按 回 做 出选择。

## 取消

🗵 键允许您退出菜单而不做出选择,或者取消操作。

# 预览

# 设置标签格式

您可以从多种格式选项中进行选择以增强标签的外观。

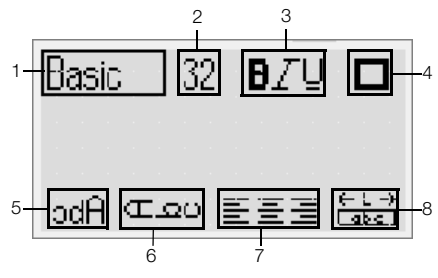

| 1 | 字体类型 | 5 | 镜像   |
|---|------|---|------|
| 2 | 字号   | 6 | 垂直文本 |
| 3 | 字形   | 7 | 对齐   |
| 4 | 边框   | 8 | 标签长度 |

## 要调整格式

- 1 按 🖻。
- 2 使用导航键选择要更改的格式选项,然后按 🖾。
- 3 选择要应用于标签的选项,然后按 🖾。

# 字体类型

标签可以使用八种字体类型:

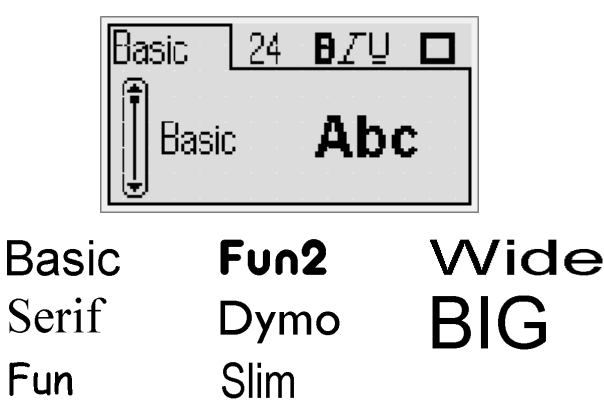

◆ 使用上下导航键选择字体类型。

# 字号

标签可以使用八种字号:

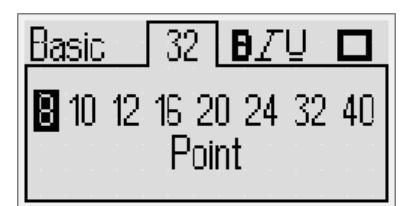

可用的字号取决于您选择的标签宽度。字号应用于标签上的所有字符。

| 标签宽度          | 可用的字号                    |
|---------------|--------------------------|
| 6 毫米(1/4 英寸)  | 8、10、12 点                |
| 9 毫米(3/8 英寸)  | 8、10、12、16、20 点          |
| 12 毫米(1/2 英寸) | 8、10、12、16、20、24 点       |
| 19 毫米(3/4 英寸) | 8、10、12、16、20、24、32、40 点 |

◆ 使用左右导航键选择字号。

(!) 您也可以使用"字号"快捷键 🔤 快速访问"字号"菜单。

# 字形

您可以从 12 种不同的字形中进行选择:

| Bas | SİC    | 2 | 4 | Ð. | Ζ | Ū |    |
|-----|--------|---|---|----|---|---|----|
| A   | None   |   |   |    |   |   | ĤΒ |
| III | Bold   |   |   |    |   |   | AB |
|     | Italic |   |   |    |   |   | AB |

| AaBb        | 正常            |
|-------------|---------------|
| AaBb        | 粗体            |
| AaBb        | 斜体            |
| AaBb        | 轮廓            |
| AaBb        | 阴影            |
| AaBb        | 斜体 + 粗体       |
| <u>AaBb</u> | 正常 + 下划线      |
| <u>AaBb</u> | 粗体 + 下划线      |
| <u>AaBb</u> | 斜体 + 下划线      |
| <u>AaBb</u> | 轮廓 + 下划线      |
| <u>AaBb</u> | 阴影 + 下划线      |
| <u>AaBb</u> | 斜体 + 粗体 + 下划线 |

◆ 使用上下导航键选择字形。

当在多行标签上使用下划线时,会为每一行添加下划线。

# 添加边框

您可以选择一个边框,以突出显示文本。

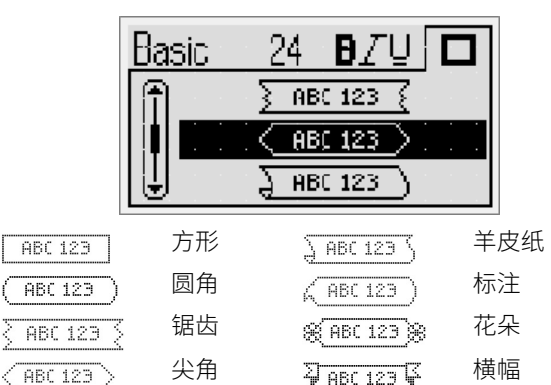

◆ 使用上下导航键选择边框。

当在多行标签上使用边框时,所有行都会包含在一个边 框中。

## 使用镜像文本

使用镜像格式可以打印从右向左读的文本,如同在镜子中 看到的那样。

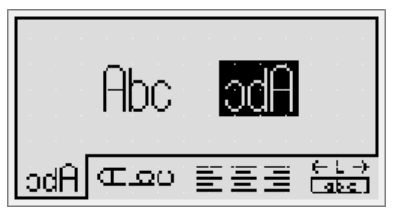

◆ 使用左右导航键选择镜像格式。

## 垂直文本

您可以使用垂直方向的文本打印标签。具有多行文本的标 签将打印为多列文本。

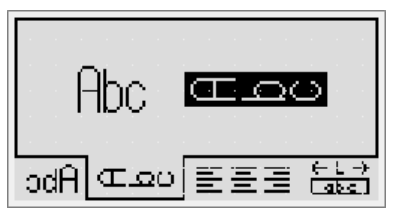

◆ 使用左右导航键选择垂直格式。

 当使用具有下划线样式的垂直文本时,将不会打印下 划线。

## 对齐文本

您可以对齐文本以在标签上打印左对齐或右对齐的内容。 默认对齐方式为居中。

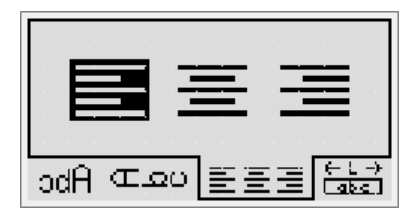

◆ 使用左右导航键选择文本对齐。

#### 创建固定长度标签

通常,标签的长度由文本的长度决定。但是,您可以选择 为指定的应用设置标签的长度。您可以选择长达 400 毫米 (15 英寸)的固定长度标签。

### 要设置固定长度

1 使用上下导航键选择固定选项。

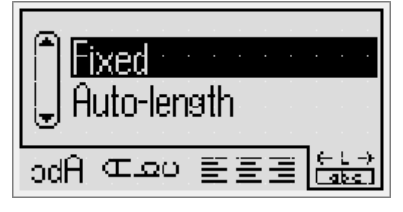

2 使用上下导航键选择标签长度。

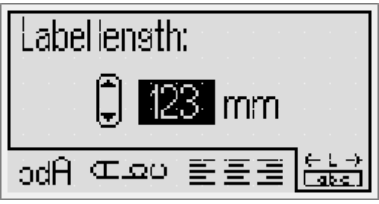

未显示在固定长度内的任何文本将以阴影形式显示在屏 幕上。

### 创建多行标签

您可以在标签上打印最多四行。

您可以在标签上打印的行数取决于您选择的标签宽度。

| 标签宽度          | 最大行数 |
|---------------|------|
| 6 毫米(1/4 英寸)  | 1行   |
| 9 毫米(3/8 英寸)  | 2 行  |
| 12 毫米(1/2 英寸) | 3行   |
| 19 毫米(3/4 英寸) | 4 行  |
|               |      |

#### 要创建多行标签

- 1 为第一行键入文本,然后按 💷
- 2 为其他的每一行键入文本,然后在每一行文本的后面
- 3 按 🗟 打印。

按に

# 使用剪贴画、符号和特殊字符

您可以为标签添加剪贴画、符号、标点符号和其他特殊 字符。

## 添加剪贴画

标签打印机包含如下所示的剪贴画。

| 1         | $\mathbf{\Psi}$              | ÷                  | →             | 仓                 | $\hat{\Gamma}$     |
|-----------|------------------------------|--------------------|---------------|-------------------|--------------------|
| $\sim$    | ⇙                            | ┙                  | L <b>,</b>    | $\leftrightarrow$ | •••                |
| (P)       | 6                            |                    | P             | ø                 | $\times$           |
| ©         | R                            | ТМ                 | Œ             | $\checkmark$      | ×                  |
| $\odot$   | $\overline{\mathbf{S}}$      | :                  | Ē             |                   | i                  |
| <b>A</b>  | \$                           | ®X                 | +             | Q                 | Y                  |
| 11        | Ť                            |                    | 8 <del></del> |                   | 1                  |
| þ         | <u> </u>                     | $\left\{ \right\}$ | \$            |                   | Ļ                  |
|           |                              |                    | Ĩ             |                   |                    |
| A         | 76                           | pann.              |               |                   |                    |
|           |                              | Â                  |               | <b>e</b> k        | *                  |
| *         | ¥                            | ٠                  | •             | *                 | $\dot{\mathbf{x}}$ |
| <b></b>   | *                            | Ű                  | 4             | Ť                 | À                  |
| Ŷ         |                              | -                  |               | 4                 | 8                  |
|           | l                            | 耧                  | <del>,</del>  | <b>.</b>          | <b>~</b>           |
|           | $\Delta$                     |                    |               |                   | 0                  |
| Ċ         | $\otimes$                    | ┨┠                 | ≁             | Ť                 | $\odot$            |
| þ         | ф                            | -æ-                | ф             | ø                 | ø                  |
| Ļ         | ţ                            | Ą                  | -(            | •                 | $\sim$             |
| $\otimes$ | 8                            | $\otimes$          | $\otimes$     | 8                 | 0                  |
| P         | $\bigcirc$                   |                    | Î             | ŢŢŢ               | Ţ                  |
|           | $\langle \mathbf{i} \rangle$ |                    | ٨             | $\Lambda$         |                    |

## 要插入剪贴画

- 1 按 [meet],选择**剪贴画**,然后按 🗁。
- 2 使用上下或左右导航键选择所需的剪贴画。
- 3 找到剪贴画之后,按 🖂 将剪贴画添加到标签中。

## 添加符号

标签打印机支持如下所示的扩展符号集。

|     |     |     | 5 . 6 57 7 6 |              | •   |
|-----|-----|-----|--------------|--------------|-----|
| ,   | "   | ,   |              | ;            | ,   |
| :   | /   | ١   |              | &            | @   |
| !   | i   | ?   | ć            | _            | •   |
| (   | )   | {   | }            | [            | ]   |
| €   | £   | \$  | ¢            | ¥            | #   |
| +   | -   | *   | ÷            | $\checkmark$ | ^   |
| ~   | ~   | =   | ≠            | ±            | <   |
| >   | ≤   | ≥   | %            | ‰            | 0   |
| 0   | 1   | 2   | 3            | 4            | 5   |
| 6   | 7   | 8   | 9            |              |     |
| 0   | 1   | 2   | 3            | 4            | 5   |
| 6   | 7   | 8   | 9            |              |     |
| 1⁄3 | 2/3 | 1⁄8 | 5⁄8          | 7⁄8          | 1/4 |
| 1/2 | 3⁄4 | 3⁄8 | §            | ¶            |     |
| α   | β   | γ   | δ            | 3            | ζ   |
| η   | θ   | I   | к            | λ            | μ   |
| V   | ξ   | 0   | π            | ρ            | σ   |
| т   | U   | φ   | Х            | Ψ            | ω   |
| А   | В   | Г   | Δ            | Е            | Z   |
| Н   | Θ   | I   | К            | ٨            | М   |
| Ν   | Ξ   | 0   | П            | Р            | Σ   |
| Т   | Y   | Φ   | Х            | Ψ            | Ω   |
| а   | б   | В   | Г            | д            | е   |
| ë   | ж   | 3   | И            | й            | К   |
| Л   | м   | н   | 0            | п            | р   |
| С   | т   | У   | ф            | х            | Ц   |
| ч   | ш   | щ   | Ъ            | ы            | Ь   |
| Э   | ю   | я   |              |              |     |
| А   | Б   | В   | Г            | Д            | Е   |
| Ë   | Ж   | 3   | И            | Й            | К   |
| Л   | М   | Н   | 0            | П            | Р   |
| С   | Т   | У   | Φ            | Х            | Ц   |
| Ч   | Ш   | Щ   | Ъ            | Ы            | Ь   |
| Э   | Ю   | Я   |              |              |     |

#### 要插入符号

- 1 按 [meet],选择符号,然后按 🖂。
- 2 使用上下或左右导航键选择所需的符号。
- 3 找到符号后,按 🖂 将符号添加到标签中。
- (!) 您也可以使用"符号"键 [\_\_\_\_\_, 以快速添加符号。

## 添加国际字符

标签打印机支持拉丁扩展字符集。

在按"重音"键 🕮 之后按某个字母时,会出现一个菜单, 其中包含此字母的所有可用变体。

例如,如果选择"法语"作为语言,当在按"重音"键之后 按字母 a 时,您将看到 a à â æ 乃至所有的可用变体。字 符变体以及这些变体的显示顺序取决于您选择的语言。

#### 要添加重音字符

1 按 🛅。

屏幕上会显示重音字符指示器。

2 按某个字母字符。

系统会显示重音变体。

3 使用左右导航键选择所需的字符,然后按 📼。

① 您也可以短暂按住一个字母键,以访问相应字母的重 音变体。

# 使用日期 / 时间戳

您可以在标签上插入当前日期和时间。日期和时间的格式 取决于您在标签打印机的设置中选择的格式。

#### 设置日期和时间

在标签上插入日期和时间之前,您必须在标签打印机的设 置中设置日期和时间。

### 要设置日期和时间

- 1 按 💷 ,选择 🗍 🕓 ,然后按 🖂 。
- 2 选择**设置日期和时间**,然后按 🖂。
- 3 使用导航键设置月份、日期和年份,然后按 🖂。
- 4 使用导航键设置小时和分钟,然后按 🖂。

#### 设置日期和时间格式

您可以设置在为标签添加日期和时间时要使用的格式。

#### 要设置日期和时间格式

- 1 按 [steins],选择 🗍 🕚,然后按 🖂。
- 2 选择**日期和时间格式**,然后按 🖾。
- 3 选择所需的日期 / 时间格式, 然后按 🖂。

#### 添加日期和时间

您可以在标签上插入当前日期和时间。您也可以在日期和时间的前面和后面添加文本。

#### 要添加日期 / 时间戳

◆ 按 □□□, 选择日期/时间, 然后按 □○。
 系统会将日期/时间戳插入到当前标签中。

## 使用自动编号

使用自动编号,您可以一次打印最多10个标签。

#### 添加自动编号

您可以为标签添加数字、大写或小写的自动编号。您也可 以在自动编号的前面和后面添加文本。

#### 要添加自动编号

- 1 按 🔤,选择**自动编号**,然后按 🖂。
- 2 选择要使用的自动编号类型,然后按 🖂。
- 3 选择自动编号的起始值,然后按 🖂。
- 4 选择自动编号的结束值,然后按 🖂。
- 5 按 🖻 ,以打印标签系列。

### 删除自动编号

自动编号是在标签上以一个字符的形式输入的。

#### 要删除自动编号

- 1 将光标放在屏幕上的自动编号文本的末尾。
- 2 按 🕑。

# 使用条码

您可以使用标签打印机打印以下类型的条码:

| EAN 8  | UPC-E    |
|--------|----------|
| EAN 13 | Code 39  |
| UPC-A  | Code 128 |

您只能在 19 毫米(3/4 英寸)宽的标签上打印条码。您可 以选择是否打印人类可读的文本,还可以选择是在条码的 下方还是上方打印人类可读的文本。您也可以在条码的前 面和后面添加文本。

⑦ 您无法在多行标签或者采用垂直或镜像文本格式的标签上使用条码。

#### 添加条码

条码文本会像任何其他文本那样显示在屏幕中的标签上。 但如果将光标放在条码文本内,屏幕上会显示条码指示器。

#### 要添加条码

- 1 按 🔤,选择条码,然后按 🖾。
- 2 选择条码类型,然后按 🖾。
- 3 在屏幕上的条码内输入条码文本,然后按 🖾。
- 4 选择如何打印人类可读的文本,然后按 🖾。

### 编辑条码

您可以编辑现有条码的文本。

#### 要编辑条码

- 将光标移到条码文本内的任意位置。
   屏幕上会显示条码指示器。
- 输入任意字符。
   系统会显示条码编辑屏幕。
- 3 编辑条码文本,然后按 ☑。

#### 删除条码

条码是在标签上以一个字符的形式输入的。

#### 要删除条码

- 1 将光标放在屏幕上的条码文本的末尾。
- 2 按 🕑。

# 使用标签打印机内存

标签打印机具有强大的存储功能,可供您保存多达九个常 用标签的文本。您可以调用保存的标签,并可以将保存的 文本插入到标签中。

## 保存标签

您可以保存多达九个常用标签。保存标签时,将会保存文 本以及所有格式。

#### 要保存当前标签

- 按 圖。
   系统会显示第一个可用的内存位置。
- 使用导航键在这些位置之间移动。
   您可以将新标签存储在任何内存位置。
- 选择内存位置并按 2。
   系统会保存您的标签,您将返回到标签。

### 打开保存的标签

您可以轻松地打开内存中保存的标签以供随后使用。

### 要打开保存的标签

- 1 按 🖾。系统会显示第一个内存位置。
- 2 使用导航键选择要打开的标签,然后按 🖂。

## 插入已保存的文本

您可以将已保存的标签的文本插入到当前标签中。系统将 只插入已保存的文本,而不插入格式。

### 要插入已保存的文本

- 1 将光标放在标签中您希望插入文本的位置。
- 2 按 □ 并选择已保存的文本,然后按 □ 。 系统会显示第一个内存位置。
- 3 使用导航键选择要插入的文本。
- 4 按 🖂。

# 维护标签打印机

标签打印机设计为能够长时间无故障地运行,需要进行的 维护工作极少。时常清洁标签打印机以使其保持正常工 作。每次更换标签盒时清洁切刀刀片。

▲注意: 切刀刀片特别锋利。清洁切刀刀片时,避免直接与刀片接触。

#### 清洁切刀刀片

- 1 取出标签盒。
- 2 按住切刀按钮,以使切刀刀片露出。请参考图 7。

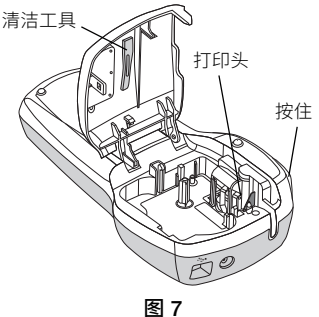

3 使用棉球和酒精清洁刀片两侧。

### 清洁打印头

- 1 取出标签盒。
- 从标签舱盖内取出清洁工具。 如果没有清洁工具,请与 DYMO 客服联系 (http://support.dymo.com)。
- 3 使用工具带垫侧轻轻擦拭打印头。请参考图 7。

# 将标签打印机与计算机结合使用

标签打印机可以用作独立的标签打印机,也可以使用内置 软件或 DYMO Label 8 软件从计算机打印标签。

### 将标签打印机连接到计算机

使用位于标签打印机顶部的 USB 接口,将标签打印机连接 到计算机。

#### 要将标签打印机连接到计算机

1 将 USB 电缆插入标签打印机顶部的 USB 端口。请参考 图 8。

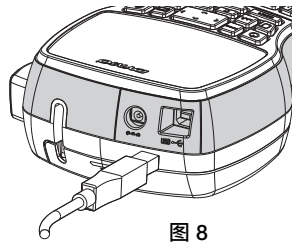

2 将 USB 电缆的另一端插入计算机上的适用 USB 端口。

# 关于内置软件

内置软件位于标签打印机中。您无需安装额外的软件或驱动程序,即可将标签打印机与计算机结合使用。 下图显示了本软件中提供的一些功能。

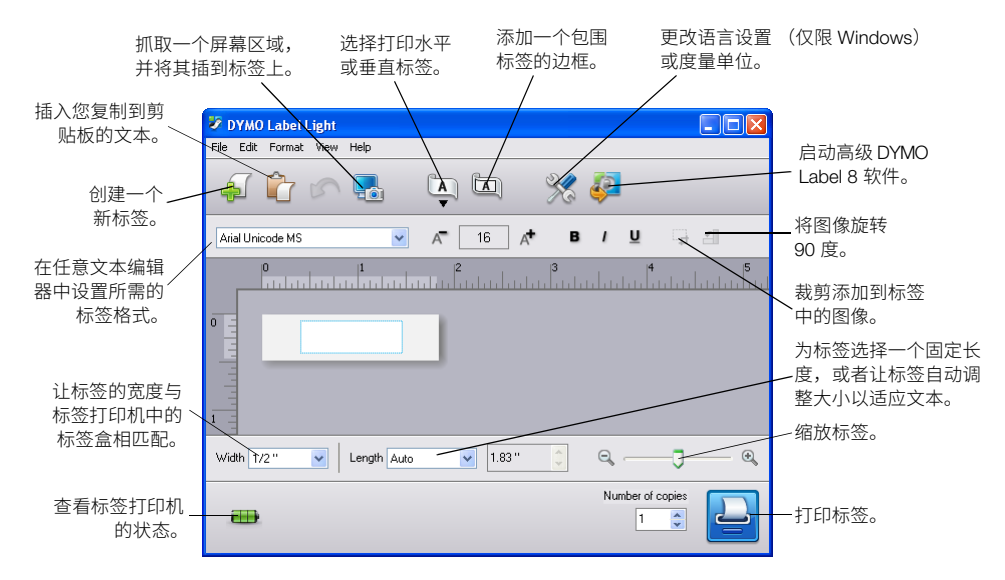

请参阅《LabelManager 420P 快速入门指南》,了解有关如何启动和使用内置软件的信息。

## 关于 DYMO Label<sup>™</sup> 8 软件

为了利用更高级的格式功能,请从 DYMO 网站 www.dymo.com 下载并安装 DYMO Label™ 8 软件。 下图显示了 DYMO Label 8 中提供的一些主要功能。

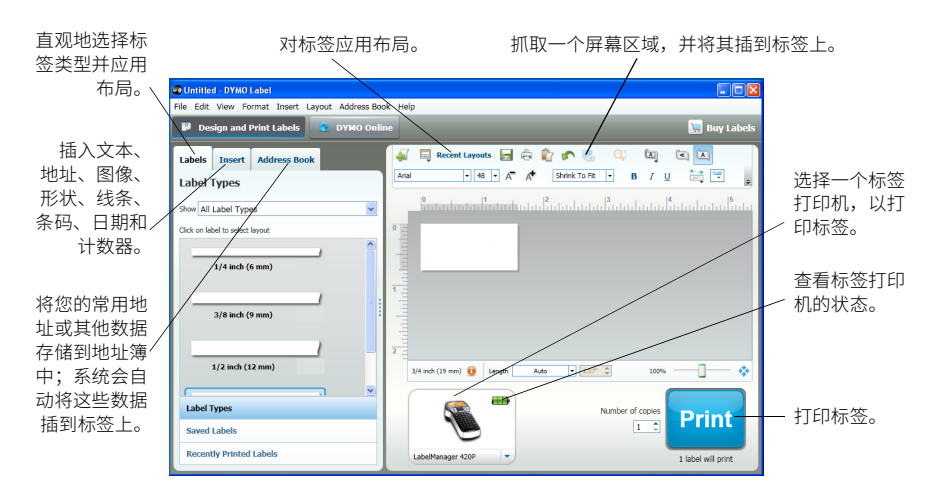

有关如何安装和使用 DYMO Label 8 软件的完整详细信息,请参阅《LabelManager 420P 快速入门指南》和 "DYMO Label 联 机帮助 "。

## 标签打印机状态

软件窗口中会显示标签打印机的状态。下表说明了标签打印机的可能状态。

|   | 已连接标签打印机,电池正在充电 |
|---|-----------------|
|   | 已连接标签打印机,电池未在充电 |
| * | 标签打印机未连接或者已关闭   |
|   | 已连接标签打印机,但电池有问题 |

# 故障排除

如果在使用标签打印机时遇到问题,请查阅下面的可能解决方法。

| 问题 / 错误消息           | 解决方法                                             |
|---------------------|--------------------------------------------------|
|                     | ●确保标签打印机已打开。                                     |
|                     | ● 将充电适配器连接到标签打印机,以便为电池组充电。请参阅 <b>" 为电池充电 "</b> 。 |
| 打印质量不佳              | ● 将充电适配器连接到标签打印机,以便为电池组充电。请参阅 <b>" 为电池充电 "</b> 。 |
|                     | ● 清洁打印头。                                         |
|                     | ●确保正确安装了标签盒。                                     |
|                     | ● 更换标签盒。                                         |
| 切刀性能不佳              | 清洁切刀刀片。请参阅 <b>" 维护标签打印机 "</b> 。                  |
| 正在打印                | 无需操作。                                            |
|                     | 打印完成后消息将会消失。                                     |
| 字符过多                | 删除部分或全部缓冲区文本。                                    |
| 超过了缓冲区中的最大字符数量。     |                                                  |
| 行数过多                | ● 删除行,以适应标签宽度。                                   |
| 超过了最大行数。            | ● 插入更宽的标签盒。                                      |
| 不允许条码               | ● 更换标签盒。                                         |
| 只能在 19 毫米宽的标签上打印条码。 | ● 更改标签宽度。                                        |
| 请为电池充电!             | 将充电适配器连接到标签打印机,以便为电池组充电。请参阅 <b>" 为电池充电 "</b> 。   |
| 电池组快没电了。            |                                                  |
| 电池电量低!              | ● 确保正确插入了电池组。请参阅 <b>" 插入电池 "</b> 。               |
| 电池组未正确插入或者已损坏。      | • 更换电池组。                                         |
| 请稍候 - 电池正在充电        | 等待电池组充电完毕,然后再拔下标签打印机的插头。                         |
| 色带卡塞                | • 取出卡塞的标签;更换标签盒。                                 |
| 电机由于标签卡塞而失速。        | ● 清洁切刀刀片。                                        |

如果您仍需帮助,请访问 DYMO 网站 www.dymo.com。

# 文档反馈

我们不断努力为我们的产品编写最高质量的文档。我们欢 迎您提供反馈。

请将您对我们的用户指南的评论或建议发送给我们。请在 您的反馈中包含以下信息:

- 产品名称、型号和用户指南页码
- 有关不准确或不明确的说明的简要描述、需要更多 详细信息的部分等等

我们还欢迎您针对您希望本文档涵盖的其他主题提出建议。

#### 请发送电子邮件至: documentation@dymo.com

请记住,此电子邮件地址只用于接收文档反馈。如果您遇 到技术问题,请联系客服。

# 环境信息

您购买的设备在其生产过程中需要提炼和使用自然资源。 它可能包含对健康和环境有害的物质。

为了避免使这些物质传播到我们的环境中,并减少对自然 资源的压力,我们鼓励您使用合适的回收系统。这些系统 将以对环境无害的方式重复利用或循环使用寿命结束的设 备中的大部分材料。

设备上所标的带叉垃圾箱符号表示您应使用这些系统。

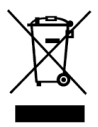

如果您需要关于收集、重复利用和回收本产品的更多信 息,请联系当地或地区废弃物管理机构。

您还可以联系 DYMO,了解关于我们的产品在环境表现方面的更多信息。